## 花蓮高中註冊費及各項活動費(有委託花蓮二信代收者)繳費單列印方式說明 請先至花蓮二信網站(<u>http://www.hl2c.com.tw/main.htm</u>)再依下列說明登入 (如尚在繳費期間,則可列印繳費單)

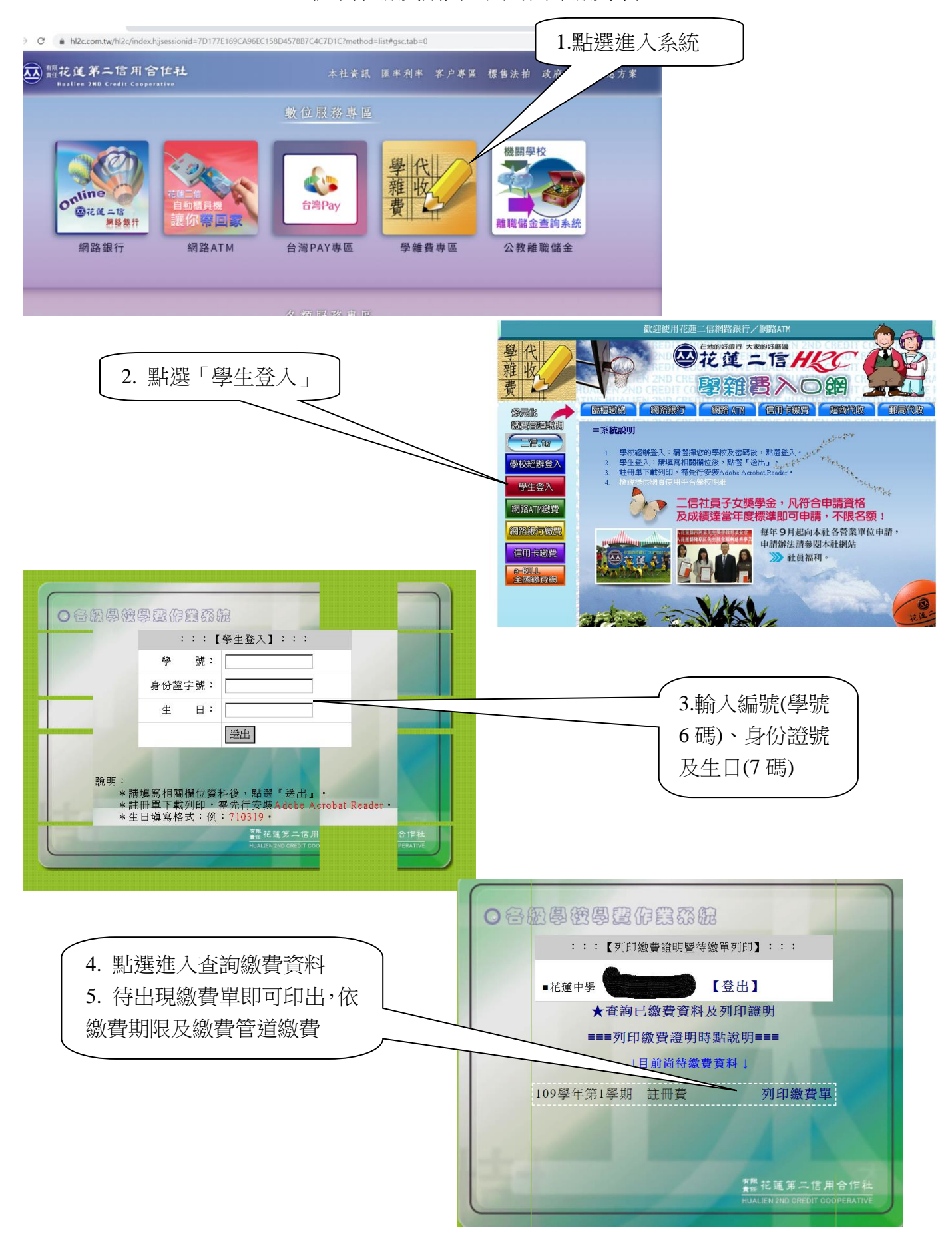

## 花蓮高中註冊費及各項活動費(有委託花蓮二信代收者) 查詢繳費證明單及列印方式說明

請先至花蓮二信網站(<u>http://www.hl2c.com.tw/main.htm</u>)再依下列說明登入

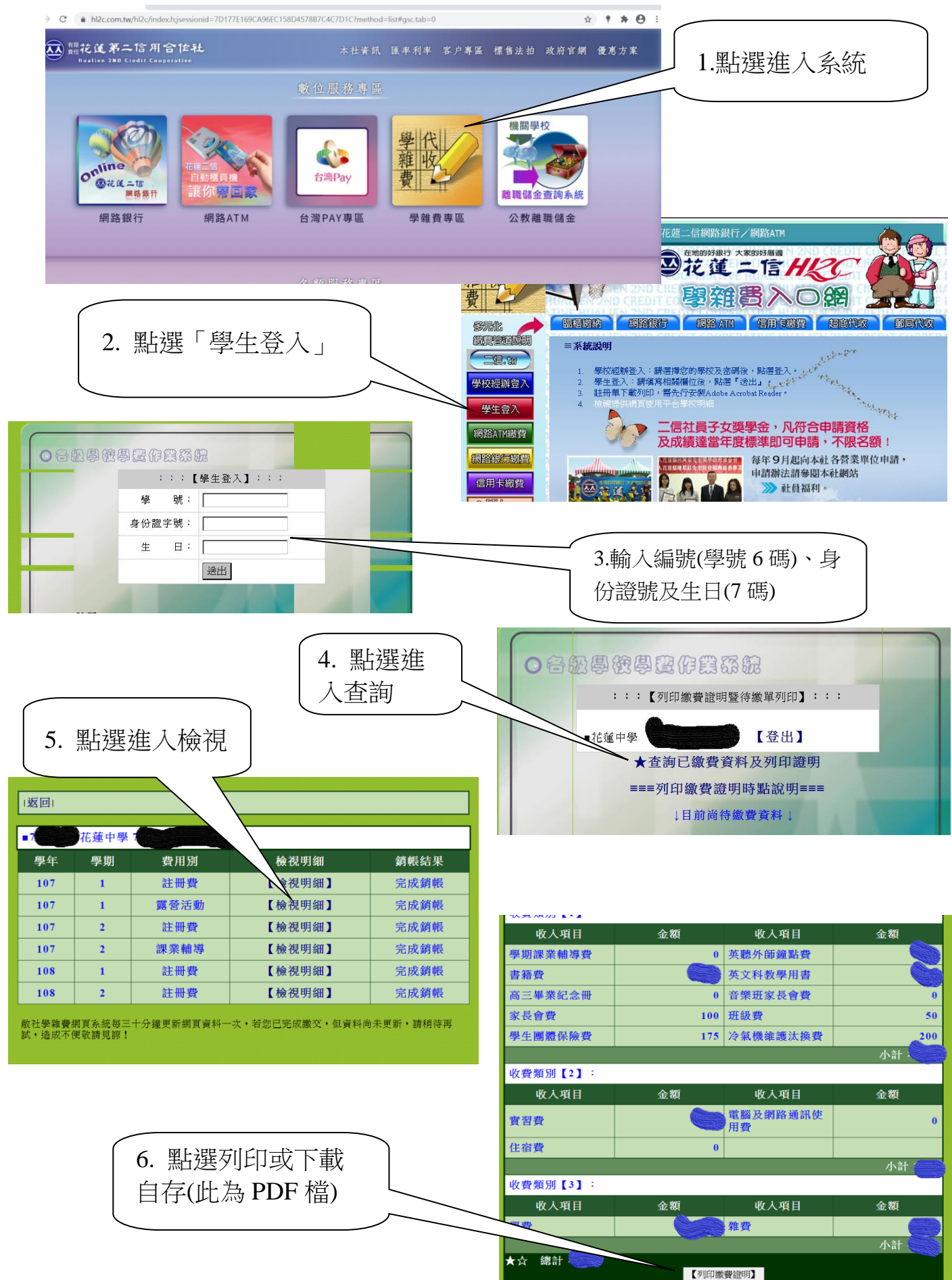